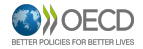

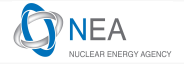

# Workshop on the use of the NEA GitLab

# Michael Fleming

OECD Nuclear Energy Agency Division of Nuclear Science

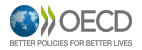

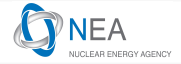

# Preliminary

- Before we begin, please ensure you have git and docker installed
- Information can be found on the agenda and may vary by OS
- If you can install an SSH key it will be very helpful:

https://git.oecd-nea.org/profile/keys

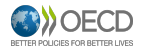

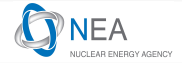

# Objectives

#### • Familiarise you with the main features of

- the git version control system
- the GitLab repository manager / hosting system
- Docker containerisation [time permitting]
- Make you confident that you can find answers to technical questions when the need arises
  - Google, Stack Exchange and/or the git+GitLab documentation will typically answer any question within seconds/minutes
- Help you find how best to realise the value of these tools for your software and nuclear data evaluation projects

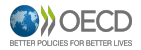

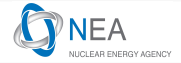

### Agenda

- Brief introduction and background on VCSs
- Introduction to git
- 8 Making a project
- 4 Tracking changes and sharing versions
- Branches, merging, tags and models Planned coffee break
- 6 Submodules and dependency
- Ø GitLab features for managing projects
- 8 Continuous integration
- Ocker, making images and running containers Discussion and hands-on Q&A

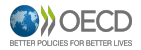

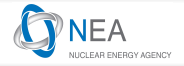

### 'Local version control'

- Common experience informs us to retain a history of versions
- The oldest and simplest system is a set of (hopefully backed up, tested, timestamped) copies

```
code/
code-2019-11-27/
code-2019-11-01/
```

 While this can store the required information, it is very inefficient, easy to corrupt, doesn't distribute itself – it doesn't provide more than an archival system

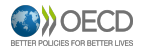

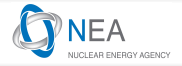

### Partial history of version control systems

- RCS (1982): Early UNIX 'First Generation Tool'
- CVS (1986): 'Second Generation' centralised 'client-server' system
- SVN (2000): Centralised 'client-server' system
- **BitKeeper** (2000): Originally non-open distributed system used for Linux dev licence issues caused the creation of Git *[open 2016]*
- **Git** (2005): Distributed system originally created by Torvalds but with mass modern use on all OS

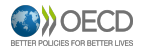

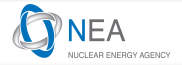

### Client-server version control

- À la mode since the 80s with systems such as CVS and SVN
- Clients connect to master server and take versions from the full history stored there
- Branching problematic since we don't interact with all content

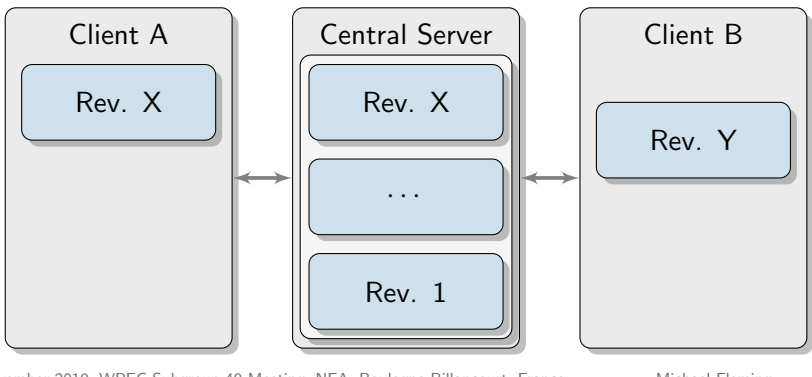

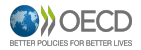

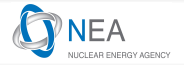

### Distributed version control

- Implemented earlier, but most popular systems created since 2000
- Every user has full history and all branches storied intelligently
- Allows us to move through all of the repo within the local machine

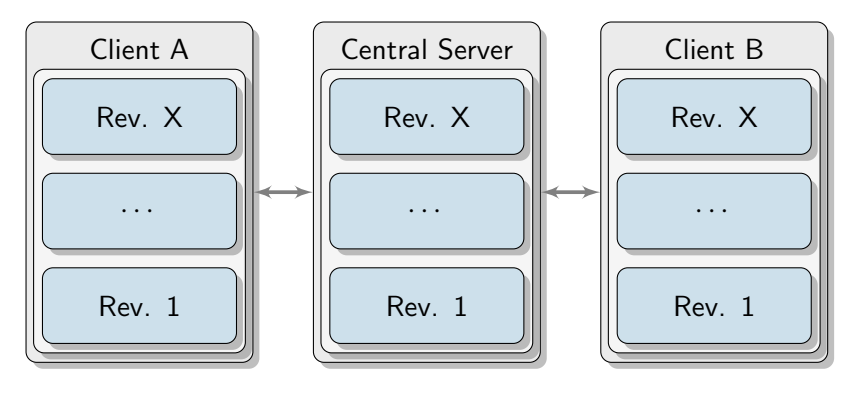

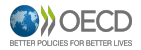

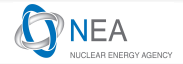

# Git and GitLab

- Git is an open-source (GPLv2), distributed, version-control system
  - Git provides all the staging, branching, merging, tags, etc
  - Git contains meta data and all the history in every working copy
- **GitLab** is an open source (MIT) platform that manages Git repositories, users and provides many other functionalities
  - GitLab provides a sophisticated and easy-to-use interface to explore repositories
  - GitLab contains project management tools including merge interfaces, issue boards, wikis, milestone trackers, and much more
  - One major GitLab addition is an integrated 'continuous integration/deployment' functionality to automate simple or complex jobs on any change

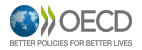

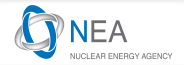

# Support time

- People sometimes say:
  - "I started with VCS-1 (e.g. CVS) in the 90s"
  - "Then I started using VCS-2 (e.g. SVN) in the 2000s"
  - "Now this VCS-3 (Git) seems to be very popular, but for how long?"
- SVN and Git are from the same era, but they operate differently and have had different systems established with different user-bases
- GitHub (2008) and GitLab (2014) have revolutionised this area
- GitLab recently had 268M\$ series E funding = 2.7B\$ valuation
- Ultimately, GitLab manages Git repositories

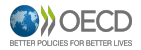

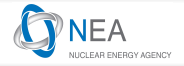

# Let's get started!

- Navigate to https://git.oecd-nea.org/ on your browser and log into the website with your username or institutional email
- Click on the project: 'Nuclear Science/WPEC/WPEC Subgroup 49/Workshop/Example'
- 'Fork' and select the space with your username [top right]

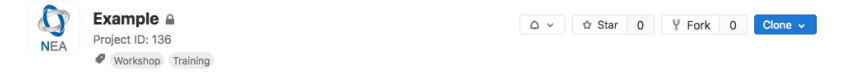

• Now you have made your first project! Explore what is inside it.

#### We will resume when all have created their own project spaces

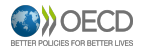

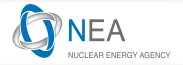

### Making and tracking changes

- First, let's download a copy of the repository or 'clone' it. Those without a terminal may need to ask for help.
  - With a standard terminal obtain the REPO\_URL from the blue drop-down 'Clone' button next to 'Fork':
    - > git clone REPO\_URL
    - > cd example
  - With git gui set the source directory as REPO\_URL and target at some folder on your machine
- Now make a file [yourname].txt edit with a text editor and write that this is your personal copy
- Now let's see if Git has noticed the change
  - In the terminal within the repository folder, run:

> git status

> git diff

27 November 2019, WPEC Subgroup 49 Meeting, NEA, Boulogne-Billancourt, France

Michael Fleming

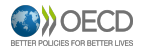

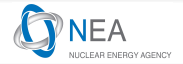

### Git staging

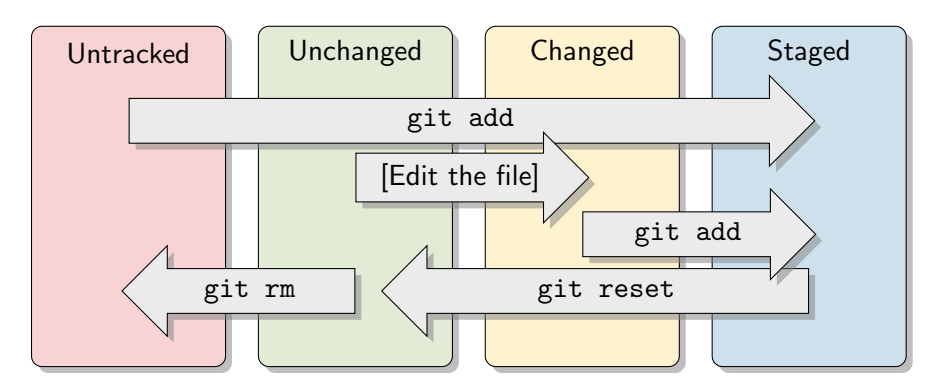

- > git status shows what is in the above categories
- We are free to keep changing and checking until the stage is set

27 November 2019, WPEC Subgroup 49 Meeting, NEA, Boulogne-Billancourt, France

Michael Fleming

13 / 36

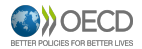

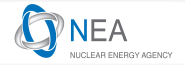

### Commits and pushing

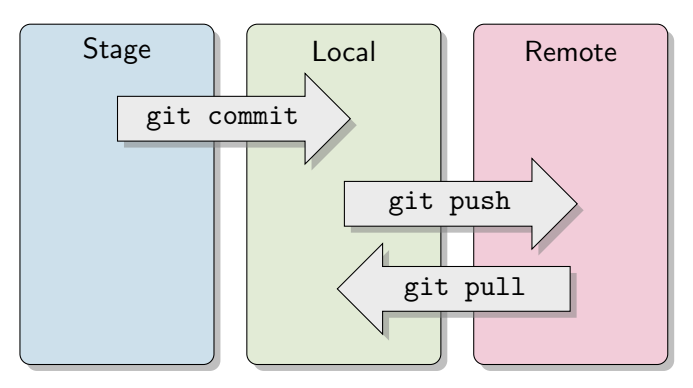

- When staged content is ready, > git commit locks the current stage and produces a SHA-1 cryptographic hash identifier
- We can then share this with the server by > git push and take

the most recent changes from others with > git pull 27 November 2019, WPEC Subgroup 49 Meeting, NEA, Boulogne-Billancourt, France

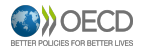

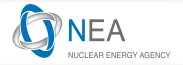

### Make changes to your repository

- Use git to see what local changes have been made
- Stage these changes (git add file1 file2 directory...)
- Verify what is staged! (git status)
- Commit these changes to your local repository:
   > git commit -m "An indicative message"
- Push these changes to the remote: > git push origin master
- Visit the repository on the website and see your changes
- Try editing README.md with the online interface

#### What do you have to do now on your local copy? Bonus: Check out a markdown 'cheatsheet'

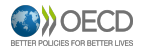

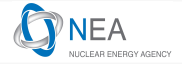

# Branching

- Branching allows us to intelligently structure our work
- Even 1-person/simple projects should use branches
- master and dev are essential, although feature-X, hotfix-Y and others are common

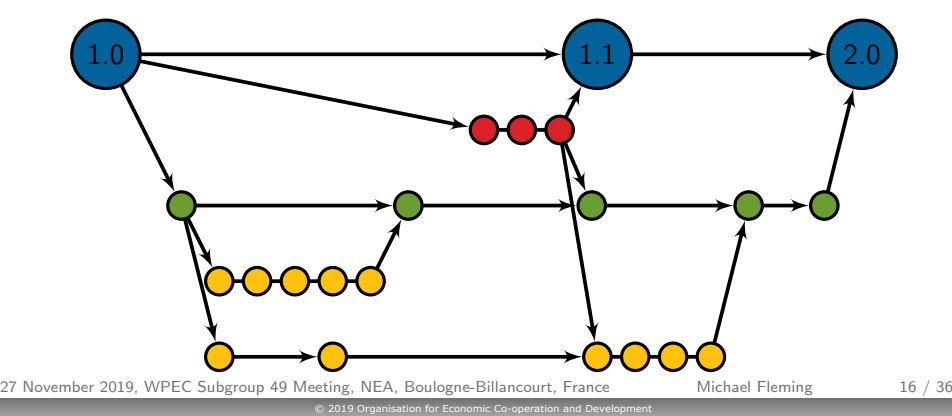

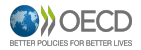

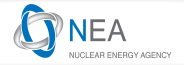

# Making branches

- Make a new dev branch for your project
   > git branch dev
- You can see what branches are available with git branch
- You aren't in the branch yet let's 'check it out'
   > git checkout dev
- Add a line in the yourname.txt to say that you made a branch
- Commit this and then push to the remote **dev** 
  - > git push origin dev

#### Go online and see what happened – can you find your change? On the left menu checkout the tabs under Repository

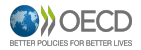

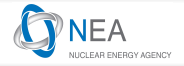

### Making merge requests

- Two slides ago you saw arrows meeting these are merge requests (pull requests if you are in GitHub)
- The process should always include a review and the ability to merge is governed by the user permissions on the system
- These can be completed via the terminal and pushed to the remote or done online
  - Complex merges may require direct control via the terminal where conflicts arise

#### Go online and select the Merge Requests tab on the left Make a merge request from dev into master and complete it Check out the Repository Graph!

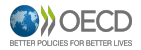

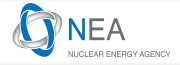

# Managing projects: users and permissions

- Now we are going to introduce collaborators on the online system go to Settings  $\rightarrow$  Members
- Here we can add permissions to users with accounts
  - Add 1-2 of your neighbours with 'Developer' roles
- Check your email account did you receive any notification?
- Make a change in one of your neighbors' [theirname].txt files either online or through clone/add/commit/push
- Could you commit and push these changes?
  - HINT: which branch are you on?
- Make a merge request of your new commit into their master branch

#### Check out the options on the MR page! The master branch is protected by default – control this in settings

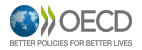

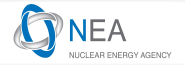

# Continuous integration

- GitLab has an integrated system for running jobs with repositories
- There is a complex theory and practice, but at the simplest:

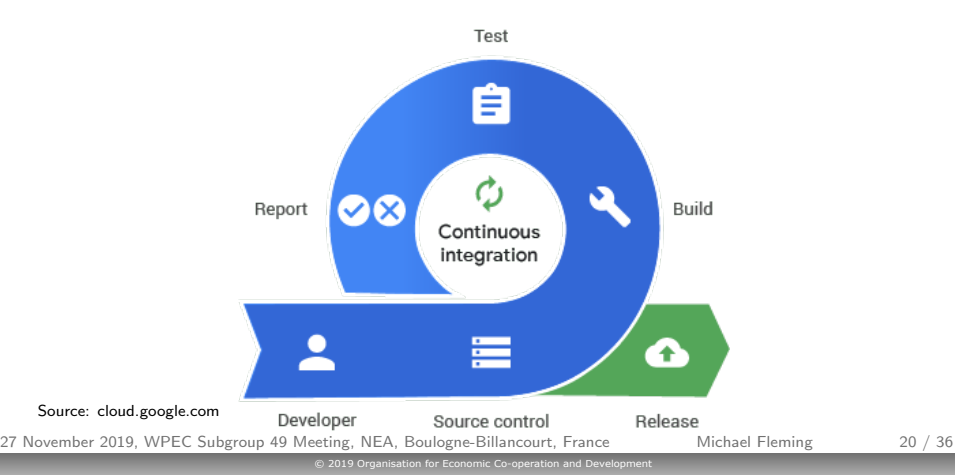

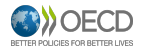

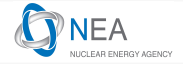

- CI can include whatever processes you wish, for example:
  - Compile code
  - Run unit/integration/regression tests
  - Package content for release
- CI can be specified to run on multiple (virtual) machines, testing different environments, OSs, compilers, etc.
  - Tools like Docker make this very straightforward
- Logs are created based on the terminal outputs
- Artifacts are outputs that are stored on the GitLab server

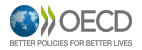

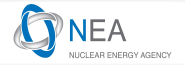

# Configuring CI

- As an example, check out the test/tares repository of the WPEC SG49 space
  - On the left tabs look for CI / CD (CD = Continuous Deployment)
  - Explore the pipelines and the logs
- This process is governed by the **.gitlab-ci.yml** file in the repository review its contents
- Now return to your own repository and let's move the template .gitlab-ci.yml that is in the sources/ folder
  - How can we move this file with git and not have the repository have two copies? Use Google/SE/documentation

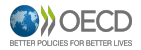

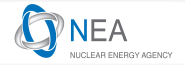

# Launching CI

- So at this point you should have a big red X and GitLab should have notified you that the build has failed!
- This is why we:
  - never commit to master
  - 2 test code before committing
  - "Don't shoot from the hip"
- CI tests are often more rigorous than our local machine test, so failure does indeed happen without 'shooting from the hip'

#### Can you find the error? Look at the pipeline log Open the file on GitLab and click on 'Blame' – then fix it

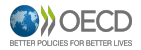

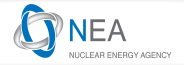

# Hunting after bugs

- Did you have another failure?
- Did you test your code before changing the Fortran?
- The world has not yet ended, but still we should avoid this...
  - This isn't quite fair for those who don't have the required compilers on their local machine apologies to you!

#### The CI should never be the first time the repository is tested

- Once you have a passing build, add another stage to compile the second Fortran code
- Pigure out how to store the text tile output as an artifact and have this expire after 1 hour

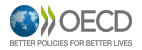

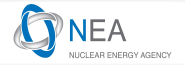

# Tags and licences

- Before we make a release, let's add a licence for the repository
  - You could write one from scratch and add it to the repository but
  - GitLab provides templates for a dozen standard licences
  - Some example info: https://choosealicense.com/licenses/
  - Go ahead an select one for your repository
- One you have a tested code passing in the master branch, let's tag a version that would be a specific release:
  - 1 git tag -a vX -m "my version X"
  - 2 Visit the repository and see the tag on the system
  - See what you can do within the GitLab system with a new tag
- Git also supports lightweight tags that are a static branch commit

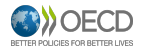

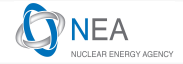

# Dependencies

- For nuclear data evaluation, we have several types of dependency:
  - We rely on another complete code system (e.g. PREPRO)
  - Source/library is integrated into another system (e.g. ECIS)
  - Some data is shared between projects (e.g. RIPL, EXFOR)
  - Perhaps you want to integrate multiple things into an evaluation?
- In the past we may duplicate these, but:
  - Now everyone must maintain their local PREPRO
  - Local changes aren't passed back to authors/community
  - Repositories become bloated monstrosities
  - Sometimes licences are not respected

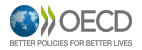

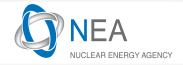

# Submodules

- Git handles this naturally with git submodule, which links to another repository
- Submodule always points to a specific version
  - You can choose to update as required
  - You can propose a edit/branch on the linked repository and link it
- Now fork the example-data repository into your space and then submodule it to your example repository: git submodule add [git repo] [location in current repo]
- Check everything and then push to remote

27 November 2019, WPEC Subgroup 49 Meeting, NEA, Boulogne-Billancourt, France

27 / 36

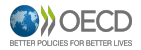

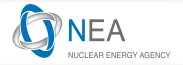

# Working with submodules

- Check the GitLab page for your repository and see how the submodule works
- Try cloning a fresh copy of your example repository
- Look up how you download the submodules and look at the terminal output when you do it
  - Recursive downloads will follow submodules of submodules
- Make a change in the data repository on GitLab

#### Did anything happen on your example repository? How do you update it?

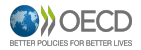

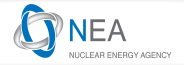

### Introduction to Docker

- Docker is a platform for packaging, running and deploying applications via **containers**
- A container has the code, libraries, environment and configuration that is required for your application in a compact, encapsulated and portable (via images) manner
- Similar to (but much better for many applications) VMs:

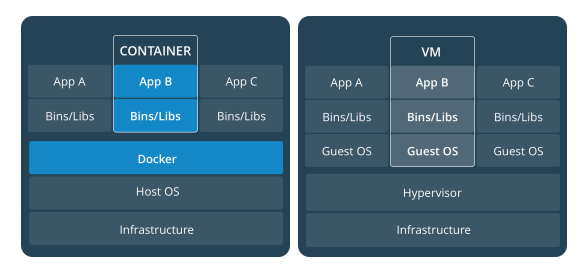

Source: docs.docker.com/ 27 November 2019, WPEC Subgroup 49 Meeting, NEA, Boulogne-Billancourt, France

Michael Fleming

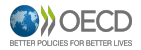

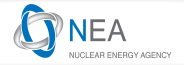

### Containers and images

- First let's use the hello-world to get us started:
  - > docker run hello-world
- Review the terminal outputs to see what happened
- Look at the images that we have:

> docker images

- Separately, let's look at the containers:
  - > docker ps -a
- The hello-world image was run in a container and completed its job docker ps shows only the active containers

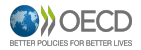

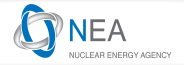

# Grabbing images

- Let's consider something more interesting first pull an image: docker pull ubuntu
- You should have been told that it took a default tag 'latest'
- Check out the Docker hub: https://hub.docker.com/\_/ubuntu
- Look under the 'tags' tab there are several pages!

#### Check out your favourite OSs and look at: https://hub.docker.com/search/

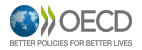

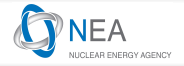

### Going inside a container

- docker run [image] takes an image and makes a container
- This can be setup to run some specific job if defined on build
- We can interactively go inside the container with (for example):
   > docker run -it ubuntu:latest bash
- Explore the container which X compilers, standard tools?
- See what processes are running ps aux

#### This is a clean OS from which we can build an exact system

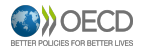

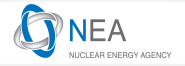

# Building an image from within a container

- Start updating/creating the system that you want to be able to compile the example:
  - exit will leave the container
  - Make the container again but mount the repository fortran files: docker run -v /host/directory:/container/directory ...
  - Update and upgrade the OS and then install gfortran (look at the Dockerfile on your repository for a hint)
  - Compile as a test inside the container
  - Exit the container again
- Now look at your containers with > docker ps -a
- You could save this container with docker commit (RTM)

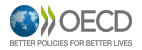

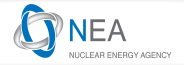

# Building from a Dockerfile

- Alternatively, we can specify the build instructions and automatically create the image
- Within a terminal, enter the folder with Dockerfile in the repository
- > docker build -t [name:tag] . will execute the build of the image based on that file and give it a repository name and tag
- Now interactively run this image and check if you can compile

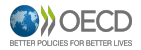

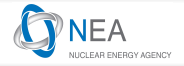

# Distributing images

- We can freeze that image as a file to share with: docker save -o [path for generated file] [image name]
- You *could* share these directly but there are two great methods:
   **Docker Hub** public repositories for images
  - You can create an account today, login via the terminal and docker push images to your space
  - Ø GitLab Docker Registry associated with repositories
    - We can distribute compiled versions alongside the repository
    - Exact environments can be used for testing and reproducing outputs
- Currently the registry is disabled for the NEA GitLab, as is docker as a CI executor
- This is an active WIP area and we expect updates in early 2020

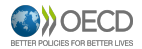

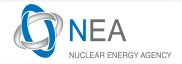

### Thank you for your attention

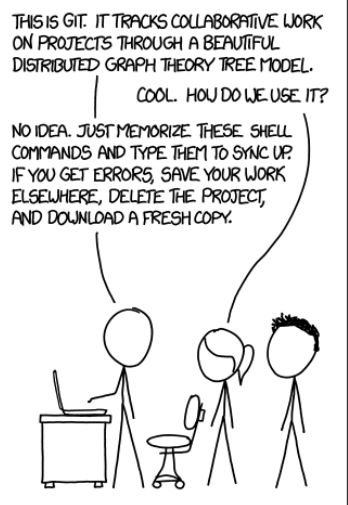

Source: xkcd.com/1597/ 27 November 2019, WPEC Subgroup 49 Meeting, NEA, Boulogne-Billancourt, France

Michael Fleming

36 / 36